# **Batch Data Import Instructions**

## 1. Input file requirements

- 1. File format must be CSV.
- 2. Each record must use only one row.
- 3. Pure text file, should contain no image, no table and no style
- 4. The first row must be the heading of field names listed below, but the order can be change.

#### 2. Data Fields:

| Field          | Description                                                                    |
|----------------|--------------------------------------------------------------------------------|
| Permalink      |                                                                                |
| Shop Name      |                                                                                |
| Shop Code      |                                                                                |
| Weighting      |                                                                                |
| Shop Types     | Refer to Shop Categories for the id. Each id should be separate by underscore. |
|                | For example, If you have category setting as below:                            |
|                | 17 特色按摩                                                                        |
|                | _22 草球                                                                         |
|                | _23 熱石                                                                         |
|                | _24 水晶                                                                         |
|                | And your record have all categories under 17, you need to input:               |
|                | _17_22_23_24_                                                                  |
|                | If your record only have 23 and 24, the field should be:                       |
|                | _23_24_                                                                        |
| Shop Tag       | Refer to Shop Tag for the id. Each id should be separate by underscore.        |
|                | For example:                                                                   |
|                | _1_3_5_                                                                        |
| Area           | Refer to Shop Area for the id.                                                 |
| Address        |                                                                                |
| Contact Person |                                                                                |
| Tel            |                                                                                |
| Fax            |                                                                                |
| Email          |                                                                                |
| Service        |                                                                                |

| Recommend       |                                                                       |
|-----------------|-----------------------------------------------------------------------|
| Business Time   |                                                                       |
| Payment Method  |                                                                       |
| Remark          |                                                                       |
| Price Range     | 1= 鑽石,2= 金,3= 銀,4= 銅                                                  |
| Business Time   | Use colon to separate when there are more than 1 line.                |
|                 | E.g. 9:30AM-8:30PM(Mon to Fri) ; 10:00AM-7:00PM(Sat, Sun and Holiday) |
| Google Map Code |                                                                       |
| Website URL     |                                                                       |
| Facebook URL    |                                                                       |
| Published       | Y (Yes) or N (No)                                                     |
| Latest Corner   | Y (Yes) or N (No)                                                     |

## 3. Convert MS Excel Format to CSV

In MS Excel, File -> Save as.. -> Other Format, choose CSV (Comma separated) file.

| L                 |                    |   |
|-------------------|--------------------|---|
| 檔案名稱(N):          | data2.csv          | * |
| 檔案類型( <u>T</u> ): | CSV (逗號分隔) (*.csv) | ~ |
| 檔案類型( <u>T</u> ): | CSV (逗號分隔) (*.csv) |   |

Choose "Yes" if the following dialog pop up.

| Microsoft                                                                                                    | Office Excel                                                                                             |  |  |  |  |  |  |
|----------------------------------------------------------------------------------------------------|----------------------------------------------------------------------------------------------------|--|--|--|--|--|--|
| 1                                                                                                    | 您所選用的檔案格式只容許一張工作表。<br>· 如您只要儲存使用中的工作表,請按[確定]。<br>· 如要儲存所有工作表,請用不同的檔名,將各個工作表存為不同的檔案。或者,請選用可以支援多個工作表的檔案格式。 |  |  |  |  |  |  |
| Microsof                                                                                                    | t Office Excel                                                                                           |  |  |  |  |  |  |
| 您所指定的檔案格式 CSV (逗號分隔) 無法支援這個工作表 data2.csv 中的某些功能。您要保持此活頁簿爲這種格式嗎?<br>・若要保持這種格式 (任何不相容的功能將被排除),諸按 [是]。<br>・若要保存工作表的所有功能,諸按 [否]。 然後再將檔案儲存爲最新的 Excel 格式。<br>・若要知道儲存的檔案所可能造成的遺失,諸按 [說明]。 |                                                                                                    |  |  |  |  |  |  |

## 4. Import to database

1) Go to Shop -> Batch Import. Choose the CSV file you have just created. And click submit

|                 | Home » Data Import |        |
|-----------------|--------------------|--------|
| Shop Categories | Data Import        |        |
| 🛞 Shop Areas    |                    |        |
| 🛓 Batch Import  |                    |        |
| ≣ All Shops     |                    |        |
| 🙆 Published     | CSV File           | 瀏覽…    |
| 😝 Non Published | Preview rows       | 20     |
|                 | Encoding           | BIG5   |
|                 | (                  | Submit |

The system will print the first 20 rows for preview, check if the data are presented correctly. If you found the character cannot display correctly, you may need to go back to previous page and change the **encoding** option. Click "Save" to confirm and insert to database.

| Preview      | V                          |              |                   |                          |      |                                                                                                    |                   |                                                                    |    |                        |                |       |
|--------------|----------------------------|--------------|-------------------|--------------------------|------|----------------------------------------------------------------------------------------------------|-------------------|--------------------------------------------------------------------|----|------------------------|----------------|-------|
|              |                            |              |                   |                          |      |                                                                                                    |                   |                                                                    |    |                        | E<br>Se        | 9     |
| Preview of B | Shop<br>Name               | Shop<br>Code | Weighing<br>(0-0) | nand invert to database. | Area | Address                                                                                                    | Contact<br>Person | 54                                                                 | To | Ennell                 | Price<br>Bange | Servi |
| wiete.       | 8/52                       | unit.        | ŝ.                | Th                       | w    | 15808.<br>18101-1<br>197618                                                                                                    | 材業R<br>小児         | 100<br>100<br>100<br>100<br>100<br>100<br>100<br>100<br>100<br>100 |    | particles and a second | ł              |       |
| 1340111      | 190<br>Fallenikai<br>Borry | Xwirm        | ŝ                 | .a.H.M.                  | n    | 电控制<br>制石器<br>信711<br>統編                                                                                                    |                   | 1410<br>Antor                                                      |    |                        | 3              |       |
| angu?        | inductii<br>Digita Ro      | inis.        | 58                |                          | ji.  | 442-45<br>1612-85<br>1-162-18<br>1-162-18<br>1-162- |                   | 2388<br>2113<br>1<br>1<br>2000<br>2000                             |    |                        |                |       |
| ¢            |                            |              |                   |                          |      |                                                                                                    |                   |                                                                    |    |                        |                |       |